LOG MASUK KALI PERTAMA

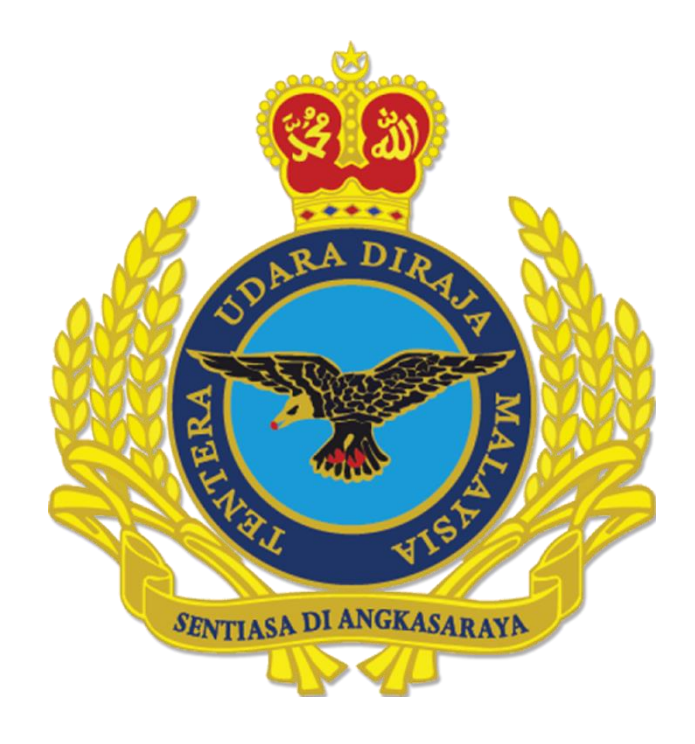

## MANUAL LOG MASUK KALI PERTAMA (webmail.airforce.mil.my)

OGOS 2024

**DISEDIAKAN OLEH** 

CAWANG APLIKASI MTU - KOMLEK

## LOG MASUK KALI PERTAMA

- 1. Masukkan *link* pada *internet browser* <u>https://webmail.airforce.mil.my/</u>
- 2. Skrin berikut akan terpapar.

| ← → C ⋒ (          | https://webmail.airforce.mil.my                                 | ☆ 🆸 😩                      |
|--------------------|-----------------------------------------------------------------|----------------------------|
|                    |                                                                 |                            |
|                    |                                                                 |                            |
|                    | zimbra                                                          |                            |
|                    | Sign In                                                         |                            |
|                    | Username                                                        | 1                          |
|                    | Password                                                        |                            |
|                    | Sign In Stay signed i                                           | n                          |
|                    | Web App Version                                                 |                            |
|                    | Default                                                         |                            |
|                    |                                                                 |                            |
| Copyright © 2005-2 | 023 Synacor, Inc. All rights reserved. "Zimbra" is a registered | trademark of Synacor, Inc. |

3. Masukkan *username* & *pasword* yang diberikan, kemudian klik butang **Sign** *In.* 

| Show           |
|----------------|
| Stay signed in |
|                |
|                |

Hakcipta Terpelihara © 2024 MTU – KOMLEK

4. Skrin berikut akan terpapar. Untuk Log masuk kali pertama adalah **WAJIB** bagi pengguna untuk menukar katalaluan.

Mesej yang dipaparkan pada skrin bukan menandakan bahawa katalaluan yang diberi tidak boleh digunakan (*no longer valid*), tetapi ianya perlu diganti.

| Your pass<br>new pass                                                             | word is no longer valid. Please choose a<br>word.                                                                                                  |
|-----------------------------------------------------------------------------------|----------------------------------------------------------------------------------------------------|
| Username<br>admin.m                                                               | ail                                                                                                    |
| Password                                                                          | Shov                                                                                                    |
| New Passv                                                                         | vord                                                                                                    |
| × 12 or<br>× 1 or m<br>× 1 or m<br>× 1 or m<br>× 1 or m<br>× 2 or m<br>Confirm Pa | more characters<br>nore UPPERCASE letters<br>nore lowercase letters<br>nore special characters<br>nore digits<br>nore digits or special characters |
|                                                                                   | Show                                                                                                    |

Pada ruangan:

**Password:** Masukkan kata laluan yang diberikan melalui emel. **New Password:** Masukkan *Password* baru pilihan pengguna. **Confirm Password:** Masukkan semula *Password* baru pilihan pengguna.

Adalah diingatkan pengguna untuk menukar katalaluan yang baharu sekurangkurangnya 12 aksara yang perlu terdiri daripada sekurang-kurangnya SATU (1) huruf besar, SATU (1) huruf kecil, SATU (1) nombor dan SATU (1) simbol.

| Jsername                      |                       |          |
|-------------------------------|-----------------------|----------|
| admin.mail                    |                       |          |
| Password                      |                       |          |
|                               |                       | Show     |
| New Password                  | I                     |          |
|                               |                       | Show     |
| <ul> <li>12 or mor</li> </ul> | e characters          |          |
| <ul> <li>1 or more</li> </ul> | UPPERCASE lette       | rs       |
| <ul> <li>1 or more</li> </ul> | lowercase letters     |          |
| <ul> <li>1 or more</li> </ul> | special characters    |          |
| <ul> <li>1 or more</li> </ul> | digits                |          |
| <ul> <li>2 or more</li> </ul> | digits or special cha | aracters |
| Confirm Passw                 | vord                  |          |
|                               |                       |          |

Setelah selesai menukar katalaluan kepada katalaluan yang lebih selamat (*secure*), klik butang *Sign In*\* dan pengguna akan boleh mula menggunakan emel.

\*Adalah diingatkan butang *Sign In* hanya akan *clickable* setelah kata laluan diset mengikut kriteria yang diberikan.